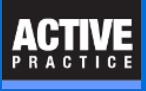

How to change the directory (folder) used by Time Matters for storing documents

### **Moving Document Folders Used by Time Matters**

If you are replacing the computer or drive storing the Document folders used by Time Matters, you will need to make some changes. On **every user computer**, you will need to change a setting in **Time Matters File Locations**.

#### Open the Time Matters File Locations.

- 1. Press the Start button and type: File loc
- 2. Time Matters File Locations should appear. Right-click on Time Matters File Locations
- 3. Click Run As Administrator.

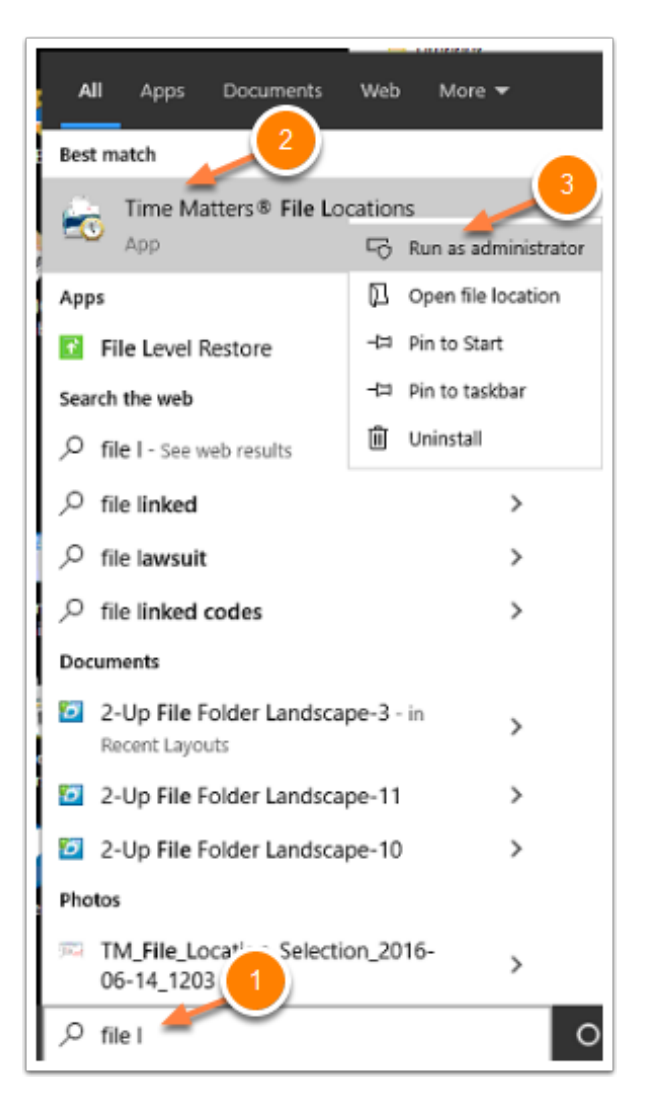

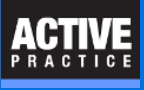

## **Open the Set File Locations Window**

- 1. Click on the **Change Record** icon (blue triangle)
- 2. **Delete** the entry in the Shared Files Directory field.

| List of File Locati                                                                     |
|-----------------------------------------------------------------------------------------|
|                                                                                         |
| Main <default> Main Office</default>                                                    |
| 🔊 Set File Locations ? X                                                                |
| Description and File Name                                                               |
| Eile Description Main Office                                                            |
| Enter a Name for this configuration file Main                                           |
| Set as default program configure 2<br>Shared Files Directory                            |
| \\Liam-PC\TMShared                                                                      |
| Catabase Location                                                                       |
| Use the settings for <ul> <li>All Users (Shared)</li> <li>This computer only</li> </ul> |
| SQL Server Name LIAM-PC\SQLEXPRESS                                                      |
| SQL Database TimeMatters                                                                |
| Tutor DB Locations (Read only)                                                          |
| Tutor SQL Server* LIAM-PC\SQLEXPRESS (TimeMatters_Tutor)                                |
| Tutor Directory* [\Liam-PC\TMShared\Tutor                                               |
| *Based on Main SQL Server                                                               |
| Synchionization balabase Type                                                           |
| This Database is a 💿 Ho <u>s</u> t Database 🔿 <u>R</u> emote Database                   |
| <u>D</u> K <u>Cancel</u>                                                                |
|                                                                                         |

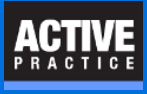

## **Enter the New Shared Files Directory**

Enter the path to the new Time Matters Shared Files Directory.

The Directory may be a folder in a local drive, mapped drive (e.g. F:) or a network drive using its UNC path as shown below.

| Image: Set File Locations       ? ×         Description and File Name                                                                                                    | 🐻 List of File Locations        | ? ×                                                                               |
|----------------------------------------------------------------------------------------------------|---------------------------------|-----------------------------------------------------------------------------------|
| Main CDefault>       Main Office                                                                                                    | 🔁 🔂 🙀 🛛 Close                   |                                                                                   |
| <ul> <li>Set File Locations</li> <li>? ×</li> <li>Description and File Name</li> <li><u>File Description</u> Main Office</li> <li>Enter a Name for this configuration file</li> <li>Main</li> <li>Set as default program configuration</li> <li>Shared Files Directory</li> <li>\\Dylan-PC\Users\Public\Documents\TMFILES\CLIENTS</li> <li>Database Location</li> <li>Use the settings for <ul> <li>All Users [Shared]</li> <li>This computer only</li> <li>SQL Server Name</li> <li>LIAM-PC\SQLEXPRESS</li> <li>SQL Database</li> <li>TimeMatters</li> <li>Warning: Changes to this setting will affect ALL users.</li> <li>Tutor DB Locations (Read only)</li> <li>Tutor SQL Server*</li> <li>LIAM-PC\Users\Public\Documents\TMFILES\CLIENT:</li> <li>Tutor Directory*</li> <li>\\Dylan-PC\Users\Public\Documents\TMFILES\CLIENT:</li> <li>Tutor Directory*</li> <li>\\Dylan-PC\Users\Public\Documents\TMFILES\CLIENT:</li> <li>Tutor Directory*</li> <li>\Dylan-PC\Users\Public\Documents\TMFILES\CLIENT:</li> <li>Tutor Directory*</li> <li>\Dylan-PC\Users\Public\Documents\TMFILES\CLIENT:</li> <li>Tutor Directory*</li> <li>\Dylan-PC\Users\Public\Documents\TMFILES\CLIENT:</li> <li>Tutor Directory*</li> <li>\Dylan-PC\Users\Public\Documents\TMFILES\CLIENT:</li> <li>Tutor Directory*</li> <li>\Dylan-PC\Users\Public\Documents\TMFILES\CLIENT:</li> <li>All All All All All All All All All All</li></ul></li></ul>                                                                                                    | Main <default> Main O</default> | ffice                                                                             |
| <ul> <li>Cescription and File Name</li> <li>File Description Main Office</li> <li>Enter a Name for this configuration file Main</li> <li>Set as default program configuration</li> <li>Shared Files Directory</li> <li>\\Dylan-PC\Users\Public\Documents\TMFILES\CLIENTS</li> <li>Database Location</li> <li>Use the settings for All Users [Shared] This computer only</li> <li>SQL Server Name</li> <li>LIAM-PC\SQLEXPRESS</li> <li>SQL Database</li> <li>TimeMatters</li> <li>Warning: Changes to this setting will affect ALL users.</li> <li>Tutor DB Locations (Read only)</li> <li>Tutor SQL Server*</li> <li>LIAM-PC\SQLEXPRESS (TimeMatters_TUTOR)</li> <li>Tutor Directory*</li> <li>\\Dylan-PC\Users\Public\Documents\TMFILES\CLIENT:</li> </ul>                                                                                                    | 🔞 Set File                      | Locations ? ×                                                                     |
| Eile Description       Main Office         Enter a Name for this configuration file       Main         Set as default program configuration       Shared Files Directory         \\Dylan-PC\Users\Public\Documents\TMFILES\CLIENTS          Database Location          Use the settings for       Ill Users [Shared]       This computer only         SQL Server Name       LIAM-PC\SQLEXPRESS         SQL Database       TimeMatters         Warning: Changes to this setting will affect ALL users.         Tutor DB Locations (Read only)          Tutor SQL Server*       LIAM-PC\SQLEXPRESS (TimeMatters_TUTOR)         Tutor Directory*          Yoplan-PC\Users\Public\Documents\TMFILES\CLIENT!                                                                                                    | Description                     | and File Name                                                                     |
| <ul> <li>Enter a Name for this configuration file Main</li> <li>Set as default program configuration</li> <li>Shared Files Directory</li> <li>\\Dylan-PC\Users\Public\Documents\TMFILES\CLIENTS</li> <li>Database Location</li> <li>Use the settings for          <ul> <li>All Users [Shared]</li> <li>This computer only</li> <li>SQL Server Name LIAM-PC\SQLEXPRESS</li> <li>SQL Database</li> <li>TimeMatters</li> <li>Warning: Changes to this setting will affect ALL users.</li> </ul> </li> <li>Tutor DB Locations (Read only)</li> <li>Tutor SQL Server* LIAM-PC\SQLEXPRESS (TimeMatters_TUTOR)</li> <li>Tutor Directory*</li> <li>\\Dylan-PC\Users\Public\Documents\TMFILES\CLIENT:</li> </ul>                                                                                                    | <u>F</u> ile De                 | scription Main Office                                                             |
| <ul> <li>Set as default program configuration</li> <li>Shared Files Directory</li> <li>\\Dylan-PC\Users\Public\Documents\TMFILES\CLIENTS</li> <li>Database Location</li> <li>Use the settings for          <ul> <li>All Users [Shared]</li> <li>This computer only</li> <li>SQL Server Name</li> <li>LIAM-PC\SQLEXPRESS</li> <li>SQL Database</li> <li>TimeMatters</li> <li>Warning: Changes to this setting will affect ALL users.</li> </ul> </li> <li>Tutor DB Locations (Read only)</li> <li>Tutor SQL Server*</li> <li>LIAM-PC\Users\Public\Documents\TMFILES\CLIENT!</li> </ul>                                                                                                    | Enter a                         | Name for this configuration file Main                                             |
| <ul> <li>Image: Solution of the setting of the setting of the</li></ul> | Se Shared File                  | t as default program configuration<br>Is Directory                                |
| Database Location     Use the settings for      All Users (Shared)     This computer only     SQL Server Name     LIAM-PC\SQLEXPRESS     SQL Database     TimeMatters     Warning: Changes to this setting will affect ALL users.     Tutor DB Locations (Read only)     Tutor SQL Server*     LIAM-PC\SQLEXPRESS (TimeMatters_TUTOR)     Tutor Directory*     \\Dylan-PC\Users\Public\Documents\TMFILES\CLIENT:     Tutor Directory*                                                                                                    | \\Dyk                           | an-PC\Users\Public\Documents\TMFILES\CLIENTS                                      |
| Use the settings for  All Users [Shared]  This computer only SQL Server Name LIAM-PC\SQLEXPRESS SQL Database  TimeMatters Warning: Changes to this setting will affect ALL users. Tutor DB Locations (Read only) Tutor SQL Server* LIAM-PC\SQLEXPRESS (TimeMatters_TUTOR) Tutor Directory*  VDylan-PC\Users\Public\Documents\TMFILES\CLIENT!                                                                                                    | < Database L                    | ocation                                                                           |
| SQL Server Name       LIAM-PC\SQLEXPRESS         SQL Database       TimeMatters         Warning: Changes to this setting will affect ALL users.         Tutor DB Locations (Read only)         Tutor SQL Server*         LIAM-PC\SQLEXPRESS (TimeMatters_TUTOR)         Tutor Directory*         '\Dylan-PC\Users\Public\Documents\TMFILES\CLIENT:                                                                                                    | Use the                         | e settings for <ul> <li>All Users [Shared]</li> <li>This computer only</li> </ul> |
| SQL Database       TimeMatters         Warning: Changes to this setting will affect ALL users.         Tutor DB Locations (Read only)         Tutor SQL Server*         LIAM-PC\SQLEXPRESS (TimeMatters_TUTOR)         Tutor Directory*         '\Dylan-PC\Users\Public\Documents\TMFILES\CLIENT!                                                                                                    |                                 | SQL Server Name LIAM-PC\SQLEXPRESS                                                |
| Tutor SQL Server* LIAM-PC\SQLEXPRESS (TimeMatters_TUTOR) Tutor Directory* (\\Dylan-PC\Users\Public\Documents\TMFILES\CLIENT:)                                                                                                    | :                               | SQL Database TimeMatters                                                          |
| Tutor SQL Server* LIAM-PC\SQLEXPRESS (TimeMatters_TUTOR) Tutor Directory* \\\Dylan-PC\Users\Public\Documents\TMFILES\CLIENT:                                                                                                    | Tutor DB Lo                     | ocations (Read only)                                                              |
| Tutor Directory* [\\Dylan-PC\Users\Public\Documents\TMFILES\CLIENT:]                                                                                                    | Tutor S                         | QL Server* LIAM-PC\SQLEXPRESS (TimeMatters_TUTOR)                                 |
| 10                                                                                                    | T utor D                        | Directory* \\Dylan-PC\Users\Public\Documents\TMFILES\CLIENT:                      |
| "Based on Main SQL Server<br>Synchronization Database Type                                                                                                    | Synchroniz                      | *Based on Main SQL Server<br>ation Database Type                                  |
| This Database is a ( ) Host Database ( ) Remote Database                                                                                                    | This D                          | alabase is a (a) Host Database (C) Remote Database                                |
|                                                                                                    |                                 |                                                                                   |
| <u>QK</u> <u>Cancel</u>                                                                                                    |                                 | <u>D</u> K <u>C</u> ancel                                                         |

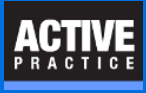

## **Cancel the Shared Files Directory Change**

You will need to move the tree of folders from the old computer or drive to the new one.

But we recommend using a program like Robocopy (if you can master the options) or simply Windows File Explorer to move the folders.

Press Cancel to close the Shared Files Directory window.

| 🚯 Shared Files Directory Change                                                                                                    | ?                                          | Х |
|----------------------------------------------------------------------------------------------------|--------------------------------------------|---|
| You have changed the location of the shared files<br>Time Matters will now copy your shared document:<br>location so that they remain accessible to Time Ma | directory.<br>s to the new<br>(ters users. |   |
| Note: Documents in the previous shared files directory will <b>not</b> be<br>deleted. If you want to delete those files, you must do so manually.           |                                            |   |
| Copy files and folders                                                                                                    |                                            |   |
| From: \\Liam-PC\TMShared                                                                                                    |                                            | 1 |
| To: \\Dylan-PC\Users\Public\Documents\TMF                                                                                                    | ILES\CLIENT:                               | ] |
| Click <b>OK</b> to copy the files, or click <b>Cancel</b> if you want to copy the files manually at a later time.                                           |                                            |   |
| 0K Cance                                                                                                    | 1                                          |   |

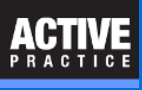

# **Click OK at the Additional Action Required Window**

Click OK

That is all you need to do on each user PC.

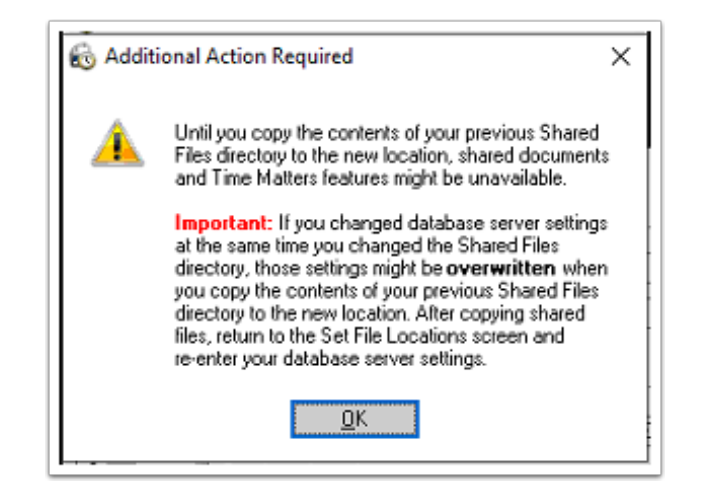

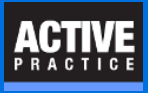

### **Document AutoName Options Folder**

Time Matters has two options for setting the location of the main folder where documents are stored:

A. Use Files Folder Specified in Time Matters Database Configuration File (actually the Time Matters File Locations window).

B. Use This Folder

#### **Option A - Use Ampersand Notation**

Time Matters can simplify the process of changing the location of Document folders. It has an option to use ampersand notation. The ampersand character (&) can be used automatically in the File Name field of Document records to represent the Time Matters Shared Files Directory.

If you have used Option A in the past, you won't need to update the the File Name field in all of the Document records in Time Matters. Otherwise, the File Names in all the Document records will need to be updated either with Main Menu / File / Utilites / Document Management / Document Paths (**Caution: Be careful with this utility!)** or with a SQL Server query that works much faster.

Ampersand notation keeps the File Names shorter and allows you to change where Time Matters stores documents without having to make a corresponding change to the File Name field of the Document records.

#### **Option B - Use This Folder**

This option allows you to specify a network share or network drive as the location for Documents saved by Time Matters.

With this option, you will need to change the File Name field in all of the existing Document records in Time Matters. They can be updated either with Main Menu / File / Utilites / Document Management / Document Paths (**Caution: Be careful with this utility!)** or with a SQL Server query that works much faster

The following two pages explain how to use Option A or Option B.

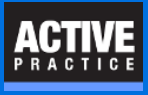

## **Document AutoName Options Folder**

#### **Options A - Use Ampersand Notation**

Go to: Main Menu / File / Setup / General / Program Level. Then follow the 5 steps, below.

If you have used Option A, Ampersand Notation, in the past, you don't need to update the Document records in Time Matters. If you have not used Ampersand Notation before, and you switch to Option A, the File Names in all the Document records will need to be updated either with Main Menu / File / Utilites / Document Management / Document Paths (**Caution: Be careful with this utility!)** or with a SQL Server that works much faster.

| 🚯 Program Level Setup | ? ×                                                                     |
|-----------------------|-------------------------------------------------------------------------|
| 🚳 <u>G</u> eneral     | Options for Each Form Type                                              |
| 📃 Firm                | Select Form Type Documents Set Form Options                             |
| <u> R</u> egional     | Options for All Forms                                                   |
| 🗉 Li <u>s</u> ts 🗾    | 🚯 Program Form Settings - Document Form ? X                             |
| Eorms                 | General                                                                 |
| 🛅 <u>B</u> illing     | The "Eollowing" Field is Checked By Default                             |
| 🔜 E <u>m</u> ail      | The "Regarding" Fields are Automatically Completed When Possible        |
| 📣 Lin <u>k</u> s      | Automatically Archive When "Done" is Checked O Always  Prompt           |
| 😭 Update              | Activate Document Check Out/Check In                                    |
|                       | Document Must Be Checked In By Person Who Checked It Out                |
|                       | Make Documents Read-Only When Checking Out 💿 Always 🔿 Prompt            |
|                       | Enable Document Indexing                                                |
|                       | Automatically Set Document Date to File Date                            |
|                       | AutoName Checked by Default Advanced                                    |
|                       | Bocument ArtoName Options                                               |
|                       | File & Document AutoName Options                                        |
|                       | Use Files Folder Specified in Time Matters Database Configuration File. |
| Defaulte              | O Use This Folder                                                       |
|                       |                                                                         |
|                       | Specify Subfolder or Subdirectory Name Formula (Start at Left)          |

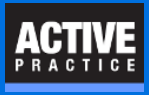

### **Document AutoName Options Folder**

#### **Option B - Use This Folder**

This option allows you to specify a network share or drive as the location for Documents saved by Time Matters.

Fill in the network path (e.g. \\ServerName\Folder Name) or a network drive letter (e.g. G: or G:\Folder Name) in **Step 5**, below. That will determine where all **new documents** are stored. You will need to use a SQL Query (fast!) or go to Main Menu / File / Utilites / Document Management / Document Paths to update all the existing Document records after moving them to their new location. That utility must be used very carefully!

| 🚯 Program Level Setup | ? ×                                                                       |
|-----------------------|---------------------------------------------------------------------------|
| 👸 General             | Options for Each Form Type                                                |
| 📃 Fjm                 | Select Form Type Documents Set Form Options                               |
| 🔤 Regional            | Options for All Forms                                                     |
| 🗄 Ligts 💷 🚺           | 🚯 Program Form Settings - Document Form ? ×                               |
| Eorms                 | General                                                                   |
| 🗈 <u>B</u> illing     | The "Following" Field is Checked By Default                               |
| 🔙 Email               | The "Regarding" Fields are Automatically Completed When Possible          |
| 📣 Lin <u>k</u> s      | Automatically Archive When "Done" is Checked O Always  Prompt             |
| 😭 Update              | Activate Document Check Out/Check In                                      |
| ₹⊇ Sync               | Document Must Be Checked In By Person Who Checked It Out                  |
|                       | Enable Documents Head-Unity When Checking Uut  Always  Prompt             |
|                       | Automatically Set Document Date to File Date                              |
|                       | AutoName Checked by Default Advanced                                      |
|                       | Document AutoName Options                                                 |
|                       |                                                                           |
|                       | File & Doc 5 withoname Uptions                                            |
|                       | Discription of the specified in time matters batabase Configuration File. |
| Defaults              |                                                                           |
|                       | Specify Subfolder or Subdirectory Name Formula (Start at Left)            |

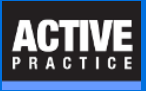

## Moving Files from the Old Location to the New Location

In addition to making changes within the Time Matters settings, you need to move the actual document files from their old location to a new location.

You have multiple options for moving the document files:

- Drag and Drop You can use Windows File Explorer to drag and drop and entire directory tree of files from one place to another. If the destination is on a different drive. File Explorer will copy the files. If on the same drive, it will move the files
- **Robocopy** This free utility is included with Windows. It can **preserve folder dates** when copying files. It has a complex set of options and is run from the command prompt.
- **Time Matters Option** You are given the opportunity copy files from the old location to the new location. On the page, above, entitled **Cancel the Shared Files Directory**, you could click **OK** and the file copying process would begin immediately. We believe it is a better practice to use another method of copying files.

### ACTIVE PRACTICE

## **Author**

Wells H. Anderson, J.D.

CEO, Active Practice LLC - <u>www.activepractice.com</u> Edina, Minnesota 952.922.1727 Expert assistance with practice management applications PCLaw|Time Matters Platinum Certified Partner

CEO, SecureMyFirm - <u>www.securemyfirm.com</u> A service of Active Online Inc. 952.922.1120 Protecting small firms from computer disasters